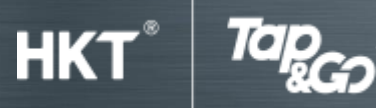

## A:安裝及啟動

## 1. 安裝及啟動「拍住賞」手機錢包

- 於 App Store 或 Google Play™ 搜尋「Tap & Go」或「拍住賞」,下載及安裝程式。
- 按「我同意」接受有關條款及細則。
- 輸入你的區碼及電話號碼,然後選擇「新賬戶」。
- 你輸入的電話號碼將會收到一個 SMS,內含一組 6 位數字的一次性密碼(OTP),輸入後按 「確定」。
- 設定你的 6 位數字個人密碼(PIN)。
- 選擇你的國藉。
- 上載身份證明文件。如果你尚未預備好有關文件,可暫時跳過此步驟。
- 你的「拍住賞」手機錢包設定完成。

## 2. 如何將「拍住賞」卡加入「拍住賞」手機錢包

- 進入「目錄」。
- 點選「卡資料」。
- 點選「加入「拍住賞」卡」。
- 按「我同意」接受有關之條款及細則接受。
- 掃描「拍住賞」卡背後的 QR 碼。
- 輸入你的個人密碼。
- 輸入你的身份證明文件號碼。
- 成功加卡。

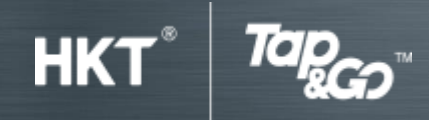

## 3. 如何遞交你的身份證明文件

- 進入「目錄」。
- 選擇「卡資料」。
- 點選「升級賬戶」。
- 選擇你的國藉。
- 上載身份證明文件。
- 成功上載。